## Release note

## Show all Titles in Sequence that have Problems

## Release date: 7 August 2013

A new **With problems** checkbox has beed added to the filters section of the Work page; no matter how far in the future the due dates are you can now easily find problematic Titles.

This note describes what has changed in full, and as usual you can contact **support** or your technical account manager for further clarification.

## BeBanjo reference(s)

| Application | Issue | Title                         |
|-------------|-------|-------------------------------|
| sequence    | 238   | Filter all jobs with problems |

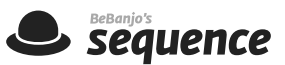

It has always been easy to find the most urgent Titles with Problems, all you needed to do was click "with problems" in the Titles due section of the Overview page. In addition to choosing to show Titles due today or in the next 7 days, you can now choose to see the **next 30 days**.

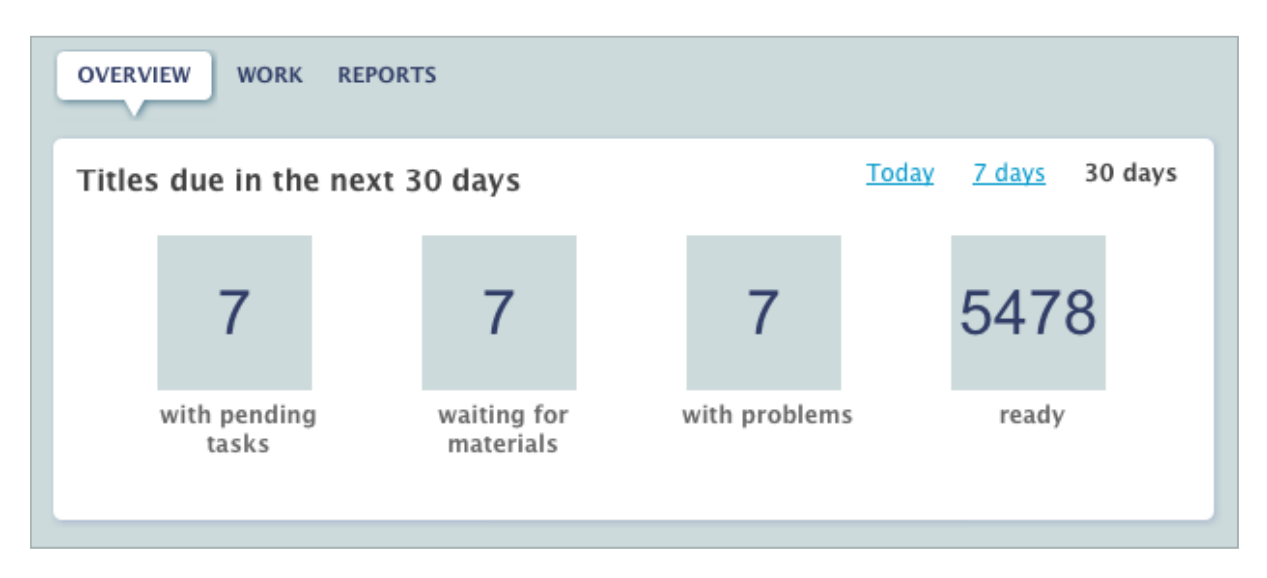

But, it wasn't easy to find **all** problematic Titles. To fix this problem we've made a number of small but useful changes in the Work page.

| All titles with active problems (7) | show everything |       |            |             |             |                              |
|-------------------------------------|-----------------|-------|------------|-------------|-------------|------------------------------|
| ] Title                             | Assets          | Tasks | Due date   | Status      | Assigned to | Show                         |
| August 2013 (7)                     |                 |       |            |             |             | Pending                      |
| 🗋 La dernière marche 🔺              | •               | •     | 11/08/2013 | 4 days left | 8           | Going on air                 |
| 🗋 <u>La dernière marche</u> 🔺       | •               | •     | 11/08/2013 | 4 days left | 8           | Coming off air<br>All titles |
| 🗋 La dernière marche 🔺              | ٠               | •     | 11/08/2013 | 4 days left | 8           |                              |
| 🕽 La dernière marche 🔺              | ٠               | •     | 11/08/2013 | 4 days left |             | Filter 🗹 With problems       |
| 🕽 La dernière marche 🔺              | •               | •     | 11/08/2013 | 4 days left | 8           | Search                       |
| la dernière marche                  |                 |       | 11/08/2013 | 4 days left |             | Go!                          |

A new **With problems** checkbox has beed added to the filters section and this works for Pending, Going On Air, Coming Off Air, and All titles.

No matter how far in the future the due dates are you can now easily find problematic Titles.

When you choose to show Titles with problems from the Overview page then the Work page is shown with the "With problems" checkbox selected; just uncheck it to remove the filter.

You'll also notice that the Search field has been incorporated into the filters section; the Search field now operates as a filter and can be **combined with any other** filter.

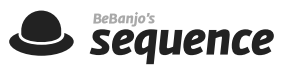

Imagine you filtered the Pending titles list for a particular content Provider, you can now search *within* that filtered list, i.e. both filters will combine. This applies to all of the Work pages: Pending, Going On Air, Coming Off Air, and All titles.

| All titles with the term bone for tuna i | TOM HEU ( | 23) <u>sn</u> | ow everything |                         |             |                         |     |
|------------------------------------------|-----------|---------------|---------------|-------------------------|-------------|-------------------------|-----|
| ] Title                                  | Assets    | Tasks         | Due date      | Status                  | Assigned to |                         |     |
| September 2012 (3)                       |           |               |               |                         |             | Show                    |     |
| Boardwalk Empire: E03, Bone For Tuna     |           | ٠             | 23/09/2012    | Off air for 9<br>months |             | Pending<br>Going on air |     |
| Boardwalk Empire: E03, Bone For Tuna     | •         | ٠             | 23/09/2012    | Off air for 9<br>months |             | All titles              |     |
| Boardwalk Empire: E03, Bone For Tuna     | •         | ٠             | 23/09/2012    | Off air for 9<br>months |             |                         |     |
| December 2012 (4)                        |           |               |               |                         |             | Filter                  |     |
| Boardwalk Empire: E03, Bone for Tuna     | •         | ٠             | 23/12/2012    | Off air for 7<br>months |             | Search                  |     |
| Boardwalk Empire: E03, Bone for Tuna     |           |               | 23/12/2012    | Off air for 7           |             | bone for tuna           | Go! |

After filtering in the Work page, when you select one of the Titles, the **back to** link at the top of the workflow page for the Title shows the Work page with the **same** filter selections.

| term 'bone for tuna' from HBO               | Workflow tasks   Timeline                                                                                                    |
|---------------------------------------------|----------------------------------------------------------------------------------------------------|
| ire: E03, Bone for Tuna edit delete         |                                                                                                    |
| BOARDWA0303W0073160                         | A Report a problem                                                                                                    |
| HBO<br>August 13, 2013 – September 11, 2013 | * Add a note                                                                                                    |
| August 13, 2013                             |                                                                                                    |
| TV HD, déc12                                |                                                                                                    |
|                                             | term 'bone for tuna' from HBO<br>ire: EO3, Bone for Tuna edit delete<br>BOARDWA0303W0073160<br>HBO<br>August 13, 2013 – September 11, 2013<br>August 13, 2013<br>TV HD, déc. –12 |